# 🏫 2.4. WinSCP( SSL-VPN接続)によるファイル転送【実習】

#### ローカルPC $\rightarrow$ フロントエンドサーバ へ転送します。 ※ /home1/gyyy /hログインサーバお トバフロントエンドサーバの両方にマ

※ /home1/gxxx はログインサーバおよびフロントエンドサーバの両方にマウントされています。

#### 【参考】・FOCUSスパコン利用の手引 2.1.2.2.SSL-VPN接続によるSCPファイル転送(WinSCP使用) https://www.j-focus.jp/user\_guide/ug0002010000/#ug0002010202 ・SSL-VPN利用の手引

https://www.j-focus.jp/sslvpn/

## 1) SSL-VPN接続を確立

| S Cisco AnyCo | onnect Secure Mobility Client                                 |   |            | ×                |
|---------------|---------------------------------------------------------------|---|------------|------------------|
|               | <b>VPN:</b><br>Connected to vpn.j-focus.jp.<br>vpn.j-focus.jp | - | Disconnect |                  |
| 00:00:12      |                                                               |   |            |                  |
| <b>\$</b> ()  |                                                               |   |            | altalta<br>cisco |

| 接続状態(グリーンの「チェックマーク」<br>ことを確認 | )である | 3 |
|------------------------------|------|---|
|                              |      |   |
|                              |      |   |

### 2) WinSCPを起動

|                  |            | 11/2  |
|------------------|------------|-------|
| Pointwise        | ^ <u> </u> |       |
| Python 2.6       |            |       |
| Python 3.1       |            |       |
| Roxio Creator DE | ドキュメント     |       |
| 🐌 Singular CAS   | 144/21     |       |
| Solid Edge ST7   | ピクチャ       |       |
| 👔 Tera Term      |            |       |
| li TeraPad       | ミューシック     |       |
|                  | 7-147-4    |       |
|                  |            |       |
| Windows Live     | コントロール     | ノバネル  |
| WinSCP           |            |       |
| Ø WinSCP ウェブページ  | デバイスとフ     | 「リンター |
| WinSCP           | 既定のプログ     |       |
| @ サポートフォーラム      |            |       |
| 🙋 ドキュメント         | ヘルプとサイ     |       |
| 퉬 鍵関連ツール         | *          |       |
| 4                |            |       |

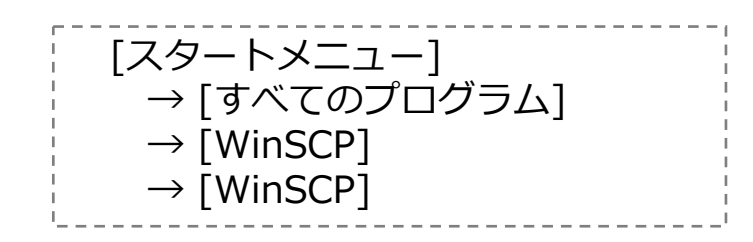

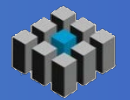

# 2.4. WinSCP(SSL-VPN接続)によるファイル転送(実習)

| VinSCP ログイン                                                              | ホスト名 : ff (共用フロントエンド)                               | )          |
|--------------------------------------------------------------------------|-----------------------------------------------------|------------|
| セッション<br>上保存したセッション<br>環境<br>ーディレクトリ<br>SSH<br>設安<br>コーザ名(U)<br>イスワード(D) | ▲ りね : (お手元のアカウント情報)                                | )<br>      |
| xxe<br>秘密鍵(K)                                                            | •••••••••<br>初回ログイン時に以下の表示がでます。<br>[OK]をクリックしてください。 |            |
| フロトコル<br>ファイルプロトコル(E <u>SFTP</u> ▼ ▼ SCP代者                               | ジステムを注  ・ ・ ・ ・ ・ ・ ・ ・ ・ ・ ・ ・ ・ ・ ・ ・ ・ ・         | マンセルを押します。 |
| □ ========= □ゔイン (保存(S                                                   | 接続を継続し、木入ト題をキャッシュに追加しますか?                           |            |

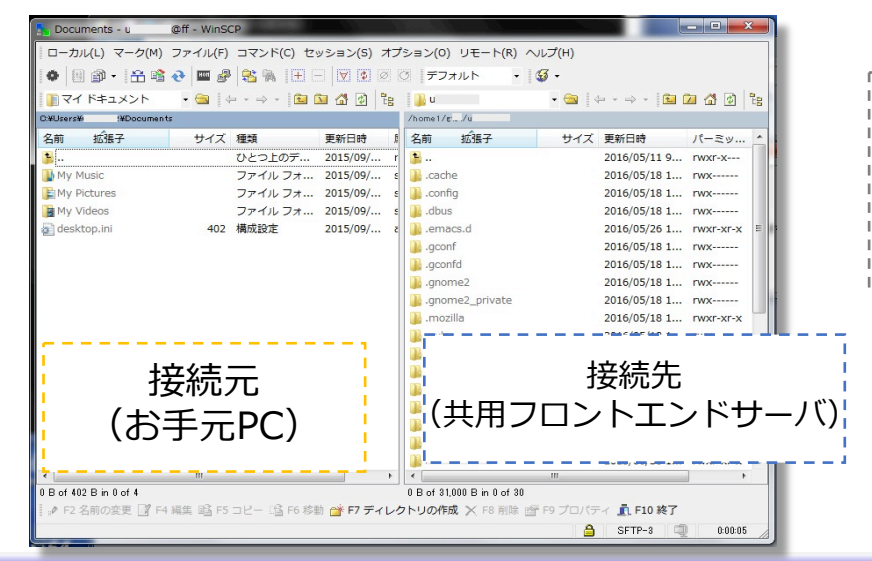

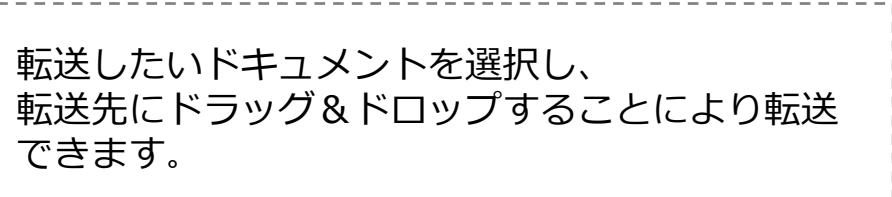

3

4